# Ενεργοποίηση λογαριασμού

#### Εκκίνηση της διαδικασίας

**Για την εκκίνηση της διαδικασίας** παρακαλούμε επισκεφθείτε τη διεύθυνση: <u>https://uregister.ihu.gr/</u> και χρησιμοποιήστε το πλήκτρο της ενεργοποίησης του λογαριασμού.

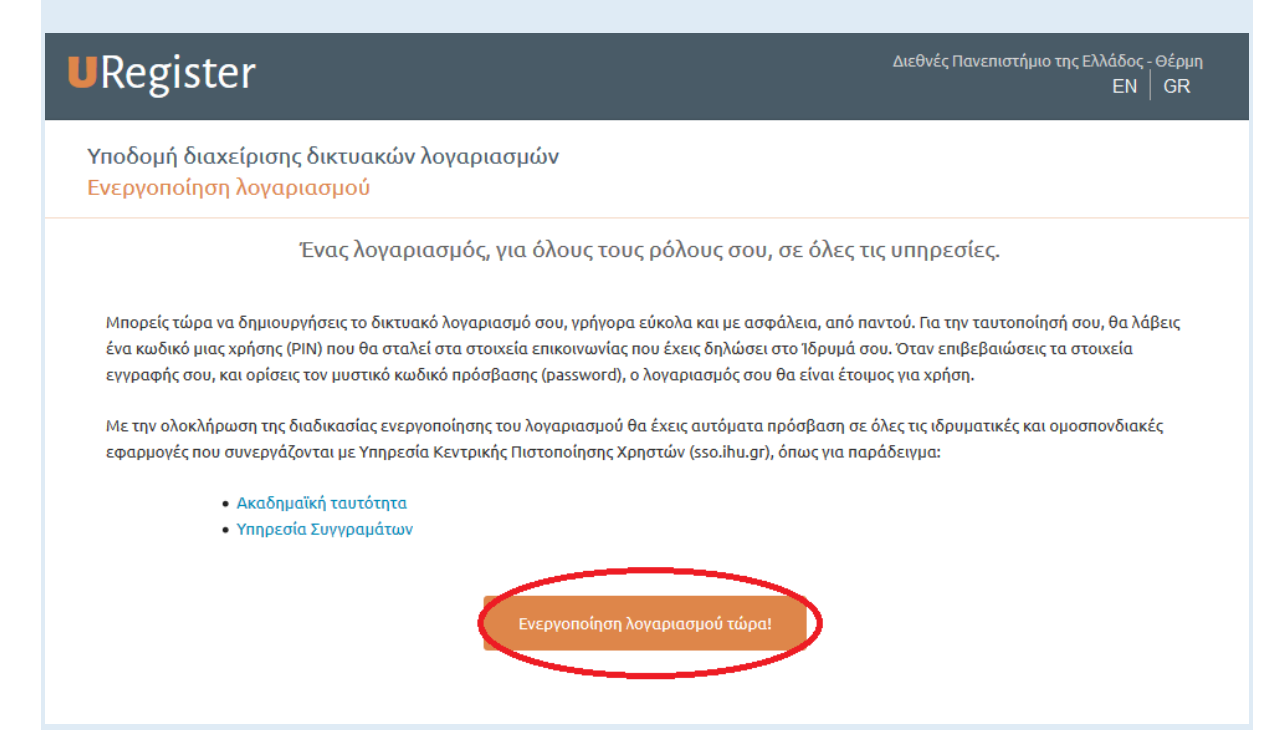

## Επιλογή ιδιότητας προσωπικού ή μέλους

Παρακαλούμε επιλέξτε την ιδιότητά σας ως προσωπικό ή μέλος ΔΕΠ.

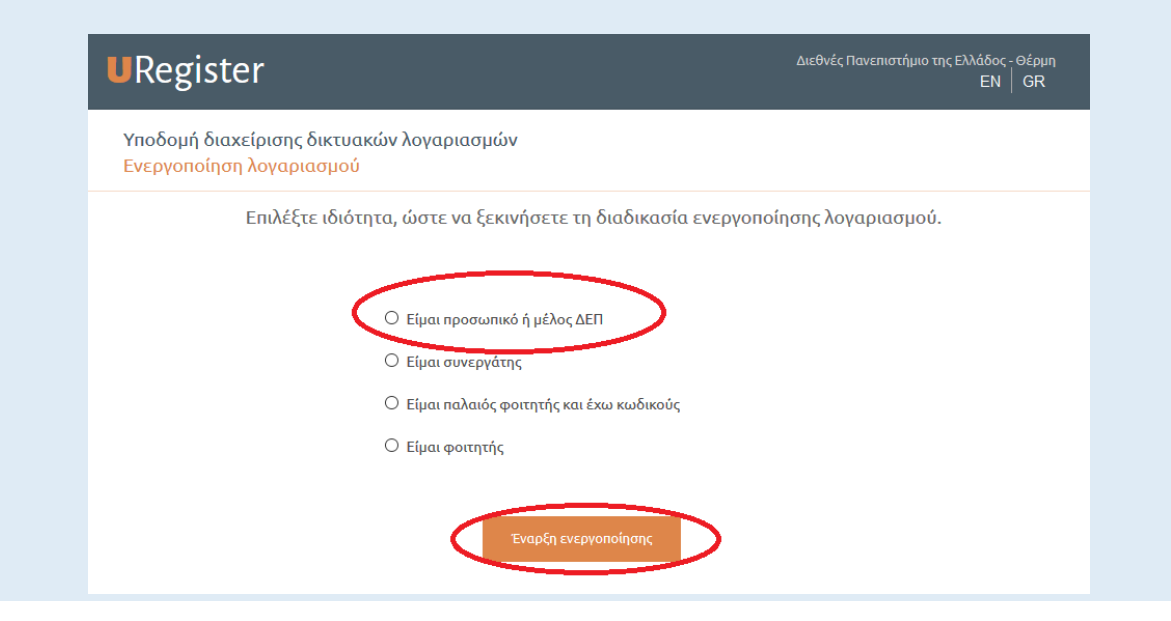

## Βασικά στοιχεία επικοινωνίας

**Μπορείτε να χρησιμοποιήσετε** τον αριθμό του κινητού σας τηλεφώνου, ή τη διεύθυνση e-mail\* σας για να συνεχίσετε. **Παρακαλούμε προτιμήστε να χρησιμοποιήσετε ένα από τα δύο στοιχεία, όχι και τα δύο ταυτόχρονα.** 

\*Παρακαλούμε να χρησιμοποιήσετε την ιδρυματική διεύθυνση e-mail σας (paradeigma@ihu.edu.gr)

| Βήμα 1/4: Εισαγωγή στοιχείων χρ                                                 |
|---------------------------------------------------------------------------------|
| Παρακαλούμε εισάγετε κινητό ή/και email για να σας<br>στείλουμε τον κωδικό PIN. |
|                                                                                 |
| Κινητό:                                                                         |
|                                                                                 |
|                                                                                 |
| 10ψήφιος αριθμός χωρίς κενά, επιτρέπεται το σύμβολο + στην                      |
| αρχη σε περιπτωση τηλεφωνσο εξωτερικου                                          |
| Email: Γιατί;                                                                   |
|                                                                                 |
| n.x. nick225@gmail.com                                                          |
| Επόμενο                                                                         |
|                                                                                 |
|                                                                                 |

## Εισαγωγή του κωδικού ΡΙΝ

**Χρησιμοποιήστε τον κωδικό PIN** που έχετε λάβει με e-mail ή SMS (ανάλογα με τις προηγούμενες επιλογές σας)

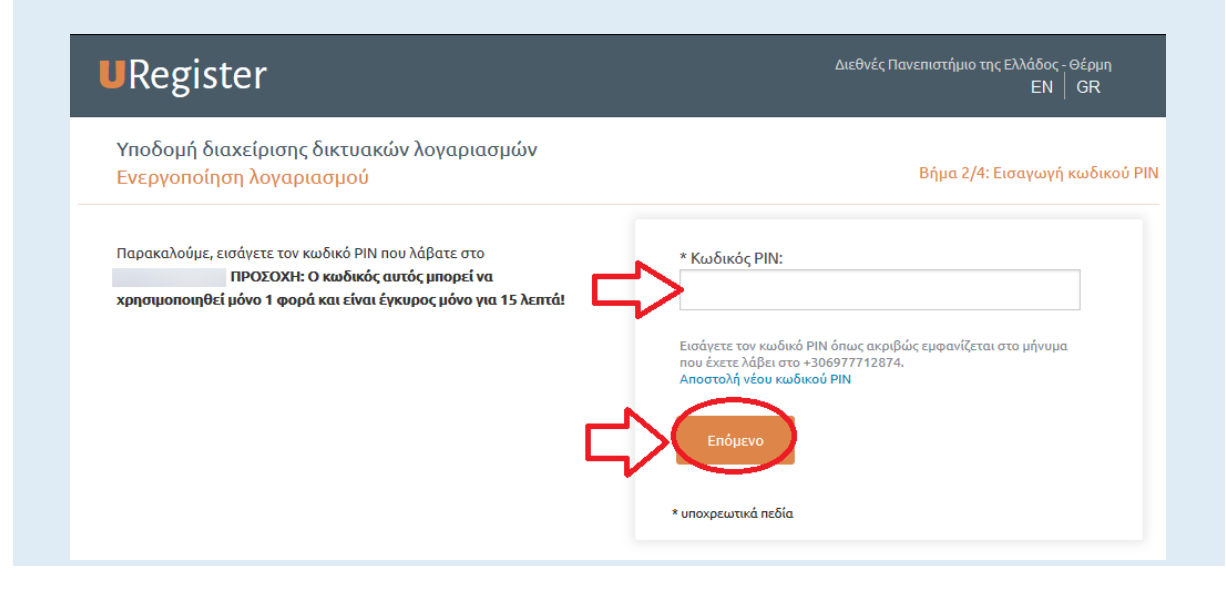

#### Επιβεβαίωση της ενεργοποίησης

Παρακαλούμε να ελέγξετε τις προσωπικές πληροφορίες σας και στη συνέχεια χρησιμοποιήστε το πλήκτρο «Συμφωνώ» για να συνεχίσετε. Σε περίπτωση που υπάρχουν λάθη ή ελλείψεις στις πληροφορίες χρησιμοποιήστε το «Διαφωνώ» και θα λάβετε ένα μήνυμα ειδοποίησης. Μπορείτε να διαβάσετε το μήνυμα, να κλείσετε τη σελίδα και να επικοινωνήσετε με το τμήμα προσωπικού για τη διόρθωση των στοιχείων. Αφού ολοκληρωθεί η διόρθωση των στοιχείων σας μπορείτε να επαναλάβετε τα βήματα του οδηγού από την αρχή.

## URegister

Διεθνές Πανεπιστήμιο της Ελλάδος - Θέρμη ΕΝ | GR

Βήμα 3/4: Επιβεβαίωση στοιχείων χρήστ

Υποδομή διαχείρισης δικτυακών λογαριασμών Ενεργοποίηση λογαριασμού

Για την ενεργοποίηση του λογαριασμού σας, θα χρησιμοποιηθεί το όνομα χρήστη που σας έχει αποδοθεί από το Ίδρυμά σας.

Εφόσον συμφωνείτε με τα στοιχεία που έχουν καταχωριστεί από την διεύθυνση του ιδρύματος, επιλέξτε 'Συμφωνώ' για να προχωρήσετε στην Εγγραφή σας, αλλιώς 'Διαφωνώ' για να ενημερωθείτε σχετικά με τον τρόπο αλλαγής των στοιχείων σας.

Η χρήση του προσωπικού κινητού τηλεφώνου και της εξωτερικής διεύθυνσης email, θα αξιοποιηθεί για την προστασία της πρόσβασης σε ευαίσθητες εφαρμογές ως πρόσθετο μέσο ταυτοποίησης και για την εύκολη ανάκτηση του κωδικού πρόσβασης σε περίπτωση που τον ξεχάσετε.

|                                                                                                    | Ελληνικά   Αγγλικά     |
|----------------------------------------------------------------------------------------------------|------------------------|
| 1                                                                                                    |                        |
|                                                                                                    |                        |
| <br>Τμήμα:                                                                                                    |                        |
| АМКА:<br>АФМ:                                                                                                    |                        |
| Όνομα πατρός:<br>Ημ/νία Γέννησης:<br>Φύλο:                                                                                                    |                        |
| Kινητό:<br>email (εξωτ.):                                                                                                    |                        |
| Συμφωνώ να αποθηκευτεί το κινητό μου από τι<br>εφαρμογή, για τη δυνατότητα ανάκτησης κοδιι<br>SMS.                                                               | າທ<br>ເວບັມຂົອເພ 🚺     |
| Συμφωνώ να αποθηκευτεί η μη ιδρυματι τη μοι<br>διεύθυνση email από την εφαρμογή, εφόσεν δε<br>άλλη ήδη αποθηκευμένη, για τη δυνατότητα αν<br>κωδικού μέσω email. | ν υπαρχει 🔹<br>άκσησης |
| Διαφωνώ Συμφων                                                                                                    | ώ                      |

# Ολοκλήρωση της διαδικασίας

Παρακαλούμε πληκτρολογήστε ένα νέο συνθηματικό. Το συνθηματικό πρέπει να ικανοποιεί τα ελάχιστα κριτήρια ασφάλειας, όπως ορίζονται στις οδηγίες που θα δείτε στην οθόνη (βλ. Παρακάτω εικόνα). Αν ο υφιστάμενος κωδικός του λογαριασμού που χρησιμοποιείτε για να κάνετε login σε υπηρεσίες όπως το elearning ή στον σταθμό εργασίας σας στο Πανεπιστήμιο πληροί τα κριτήρια, μπορείτε να εισάγετε τον ίδιο κωδικό (συνθηματικό).

| Τουλάχιστον 2 μη αλ<br>πρέπει να περιέχοντα                                                                                              | φαβητικοί χαρακτήρες ΕΝ                                                   |  |  |
|----------------------------------------------------------------------------------------------------|---------------------------------------------------------------------------|--|--|
| <ul> <li>Ο κωδικός δεν πρέπει να περιέχει</li> <li>περισσότερα από 3 διαδοχικά νούμερα, σε</li> <li>αύξουσα ή φθίνουσα σειρά.</li> </ul> |                                                                           |  |  |
| <ul> <li>Ο κωδικός πρέπει να<br/>χαρακτήρες</li> </ul>                                                                                   | έχει τουλάχιστον 61α τον Χρή                                              |  |  |
| <ul> <li>Ο κωδικός δεν πρέπε<br/>όνομα χρήστη.</li> </ul>                                                                                | ει να μοιάζει πολύ με το                                                  |  |  |
| Ο κωδικός πρέπει να<br>(ι Χρήδιαφόρετικούς χαρα                                                                                          | έχει τουλάχιστον 5<br>κτήρες                                              |  |  |
| URegister                                                                                                    | , Διεθνές Πανεπιστήμιο της Ελλάδος - Θέρμη<br>ΕΝ   GR                     |  |  |
| Υποδομή διαχείρισης δικτυακών λογαριασμών<br>Ενεργοποίηση λογαριασμού                                                                    | Βήμα 4/4: Δημιουργία κωδικού για τον χρήστη                               |  |  |
| Στη σελίδα αυτή μπορείτε να ενεργοποιήσετε το λογαριασμό σας<br>εισάγοντας κωδικό πρόσβασης.                                             | * Όνομα χρήστη (username):                                                |  |  |
| Προτεινόμενα passwords:                                                                                                    | * Κωδικός πρόσβασης (password):                                           |  |  |
| com32sea84 572toefifir<br>628ok12latc 938hebodioa<br>68rchthehe rceitiso365                                                              | * Κωδικός πρόσβασης (επιβεβαίωση):                                        |  |  |
| pomamcho376 69cocilco<br>Emiléξτε με click                                                                                               | Συμφωνώ με τους Όρους Χρήσης και την Πολιτική<br>Απορρήτου της εφαρμογής. |  |  |
|                                                                                                    | Εγγραφή                                                                   |  |  |
|                                                                                                    | * υποχρεωτικά πεδία                                                       |  |  |

## Σελίδα επιβεβαίωσης

**Στο τέλος της διαδικασίας** εμφανίζεται η σελίδα επιβεβαίωσης και **το όνομα χρήστη σας** (κόκκινο βέλος στην εικόνα που ακολουθεί), το οποίο παραμένει αμετάβλητο.

| Υποδομή διαχείρια<br>Ενεργοποίηση λογ | πης δικτυακών λογαριασμών<br>αριασμού                                                                                                    |
|---------------------------------------|----------------------------------------------------------------------------------------------------|
|                                       | Καλωσήλθατε                                                                                                    |
|                                       | Η εγγραφή σας ολοκληρώθηκε, με όνομα<br>χρήστη                                                                                                    |
|                                       | Με αυτό τον λογαριαστος έχετε αυόσβαση σε όλες τις<br>συνεργαζόμενες Υπηρεσί ς του δρύματός σας και σε<br>όλες τις Ομοσπονδιακές υ πρεσίες.<br>Ομοσπονδιακές Υπηρεσίες |

# Πιθανά σφάλματα

Σε περίπτωση εμφάνισης σφάλματος (βλ. Παρακάτω εικόνα), παρακαλούμε επικοινωνήστε με το Τμήμα IT (<u>support@ihu.edu.gr</u>, +302310807510)

| URegister |                                                                                                    |                                                                                                    | 144 |
|-----------|----------------------------------------------------------------------------------------------------|----------------------------------------------------------------------------------------------------|-----|
|           | Ο τύπος λ<br>Για την αντιμ<br>Γραμματεία<br>• Έναν αριθ<br>• Το ΑΜΚΑ<br>• Τον κωδικ<br>• Στοιχεία ε<br>• Το μήνυμ<br>Τηλ: 26510-C<br>email: troug<br>< Επιστροφυ | λειτουργίας δεν υποστηρίζεται<br>ειμετώπιση του προβλήματος μπορείτε να απευθυνθείτε στην<br><sup>(4)</sup> αναφέροντας:<br><sup>(4)</sup> μόμητρώου<br>Α σας<br><sup>(5)</sup> Δάθους 1527<br>επικοινωνίας σας<br>μα λάθους που σας εμφανίστηκε<br>-07308<br>Jgakos@gmail.com |     |
|           |                                                                                                    |                                                                                                    |     |

# Αλλαγή/Ανάκτηση κωδικού – Τροποποίηση στοιχείων

Μπορείτε να επισκεφτείτε την ιστοσελίδα MyPassword και μέσω της καρτέλας «Καταχώρηση στοιχείων» να ορίσετε το προσωπικό σας τηλέφωνο και το δευτερεύον email, ώστε να είστε σε θέση να αλλάξετε ή να ανακτήσετε τον κωδικό σας σε περίπτωση που τον ξεχάσετε.

Η διεύθυνση του MyPassword για τις παραπάνω εργασίες, αλλά και για να ανακτήσετε τον κωδικό σας είναι:

https://mypassword.ihu.gr